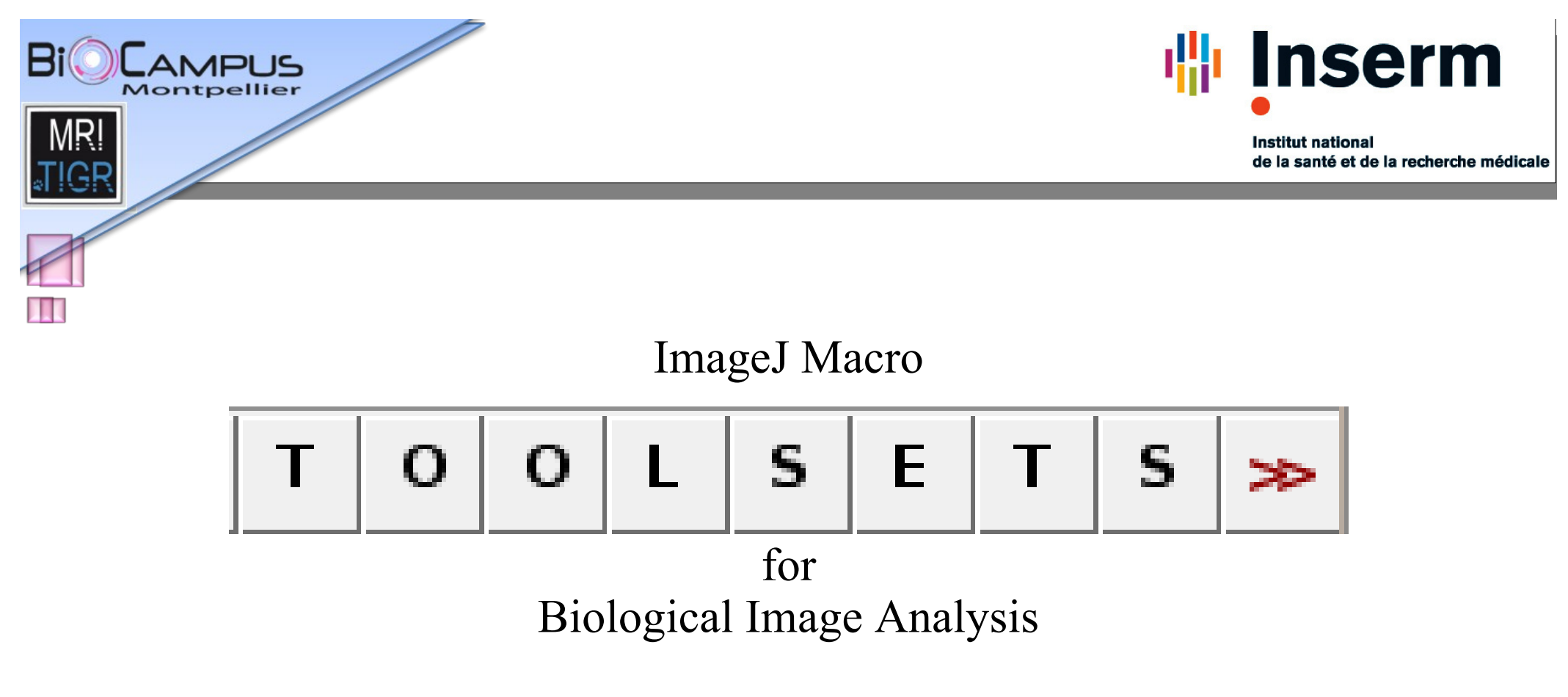

Volker Bäcker

ImageJ User & Developer Conference

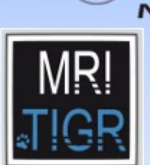

### Introduction

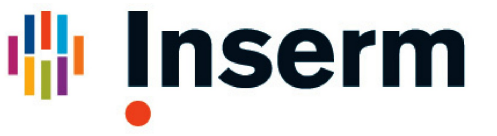

Institut national de la santé et de la recherche médicale

imaging facility

ANDUS

- image analysis solutions
  - ImageJ macro tool sets
    - options and default values
    - help page on redmine
      - installation
      - usage
      - example images
    - interactive version
    - batch version

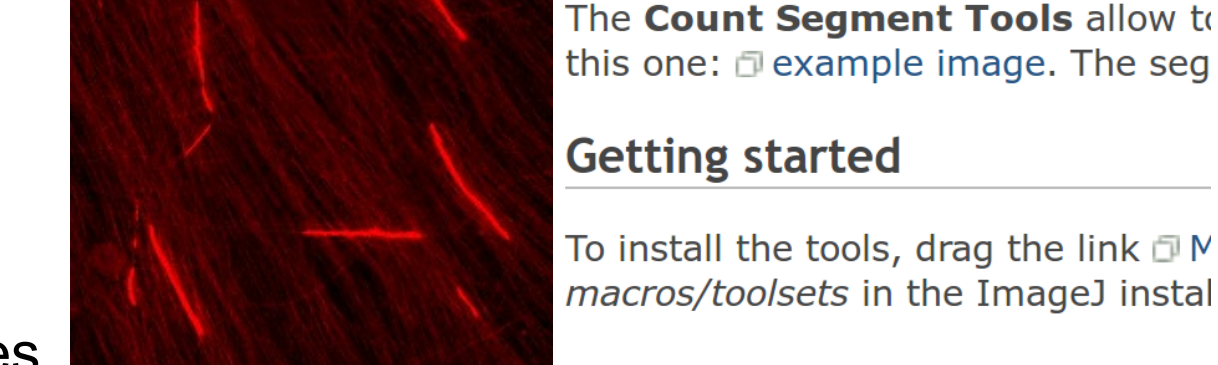

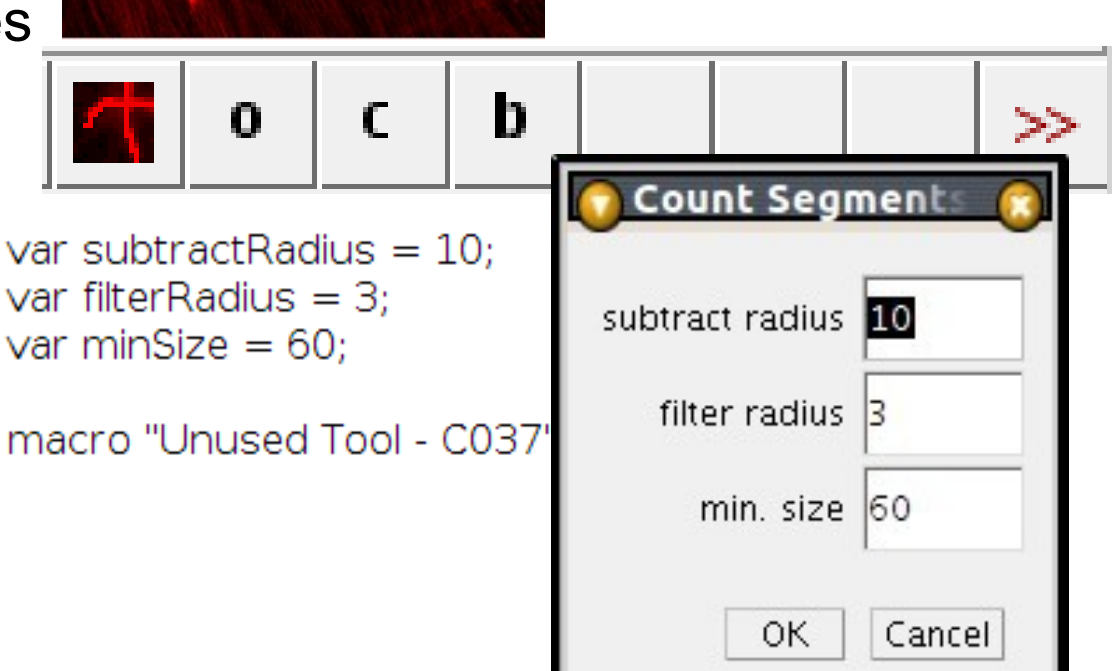

Maged User & Developer Conference

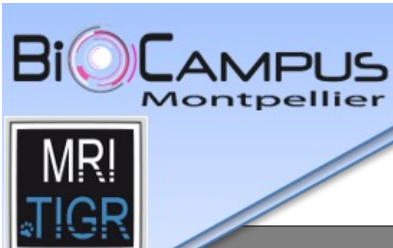

## Introduction

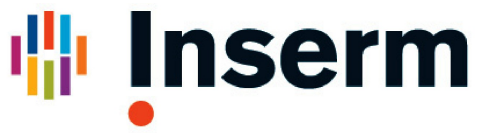

Institut national de la santé et de la recherche médicale

| interactive version                                                | 🛞 🗈 list editor                                                                   |  |  |  |
|--------------------------------------------------------------------|-----------------------------------------------------------------------------------|--|--|--|
| <ul> <li>keyboard shortcuts</li> </ul>                             | /media/DONNEES/mri/in/omx/hela-cells.tif<br>/media/DONNEES/mri/in/omx/mitosis.tif |  |  |  |
| batch version                                                      | /media/DONNEES/mri/in/omx/wt_ChS_MyoG_RI510_002_pt_6.dv                           |  |  |  |
| <ul> <li>specify input / output</li> </ul>                         | add remove selected close                                                         |  |  |  |
| MACRO_IO_SETTINGS                                                  | select                                                                            |  |  |  |
| <ul> <li>show progress /<br/>exceptions</li> </ul>                 | 10-10-2012 15:55:8.259<br>Processing file 2 of 2                                  |  |  |  |
| ♦ log-off                                                          | Processing cell 1 of 1<br>/media/DONNEES/mri/projec Isave as tiff                 |  |  |  |
| macro "Next Image [f4]" {<br>nextImageAction();                    | hela-cells-cell-1a Iog off after processing hela-cells-cell-2a                    |  |  |  |
| }                                                                  | OK Cancel                                                                         |  |  |  |
| $\Box \bigcirc \square \heartsuit / \checkmark \ddagger \ddagger $ | . A 🥄 <"? /< < > >  § A E ≫                                                       |  |  |  |
| Next Image (f4)                                                    |                                                                                   |  |  |  |

LimageJ 24 - 26. October 2012

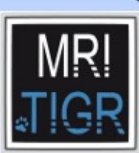

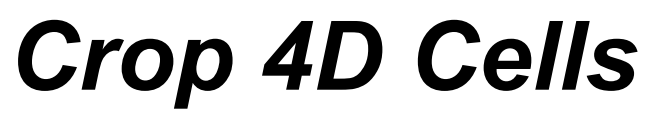

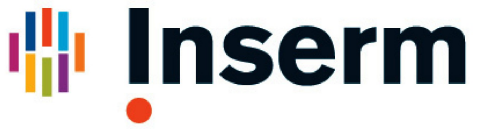

Input images:

- ◆ OMX, deltavision, 4D, big
- export regions of interest
  - 4D, .ics or tif, matlab or huygens (hrm)
- solution
  - setup list of input images / output folder
    - use loci with virtual stack option
  - navigate between images
  - make multiple selections per image

User & Developer Conference

26. October 2012

- saved automatically
- export regions in batch mode
- close session

magel

? E ş А  $\leq$ <C > >>> Wt\_ChS\_MyoG\_RI510\_002\_pt\_6.dv (V) (75%) c:1/2 z:16/31 t:1/180 (c:1/2 z:16/31 t:1/180 - /media/DONNEE 1 Size Name zK 346.2 MB wt Chs\_myou\_kisto\_ouz\_pt\_o-cett-ta.ICS wt ChS MyoG RI510 002 pt 6-cell-2a.ics 435.0 MB wt ChS MyoG RI510 002 pt 6-cell-3a.ics 421.0 MB

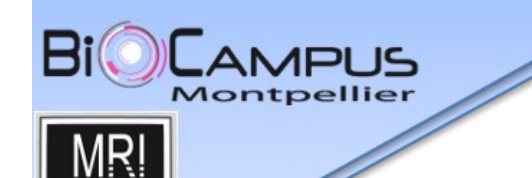

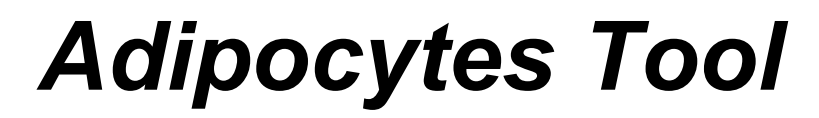

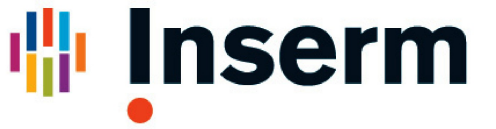

count cells and measure areas

- pre-processing
  - simple segmentation
  - grayscale watershed segmentation

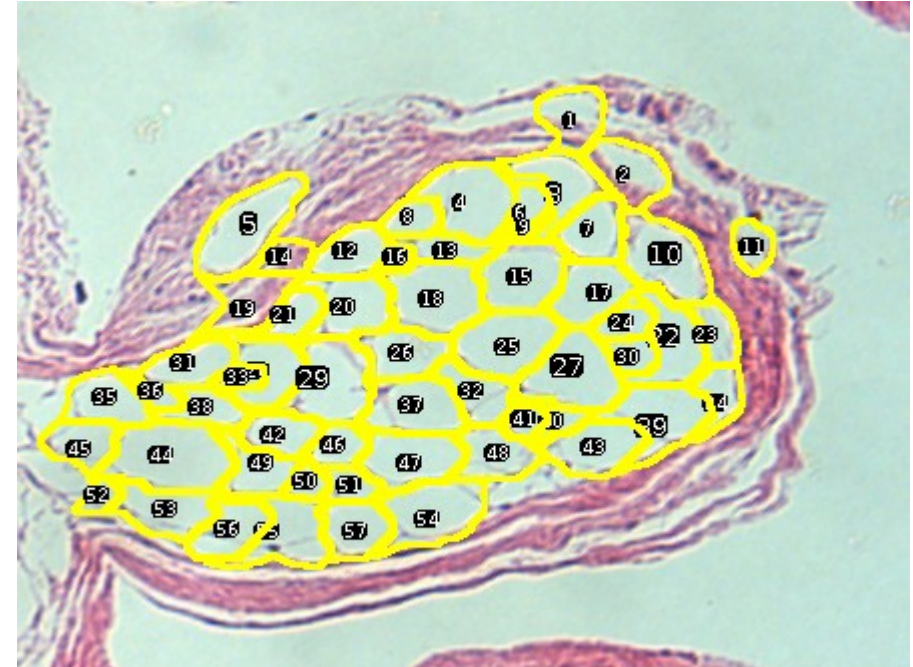

| p | 5           | w                   |                 |        |      | >>  |
|---|-------------|---------------------|-----------------|--------|------|-----|
|   | 80          | Simple              | Adip            | ocytes | Segr | ne  |
|   |             | mii                 | n. size         | 40     |      |     |
|   |             | ma                  | x. size         | 6000   |      |     |
|   | thresho     | olding m            | ethod           | Huan   | g    |     |
|   | <b>▼</b> cl | ear bacl            | k <b>gro</b> ui | nd     |      |     |
|   | Mina eages  |                     |                 |        |      |     |
|   | <b>⊮</b> re | e binar<br>emove so | cale            | sioneu |      |     |
|   |             |                     |                 | OK     | Can  | cel |

ImageJ User & Developer Conference

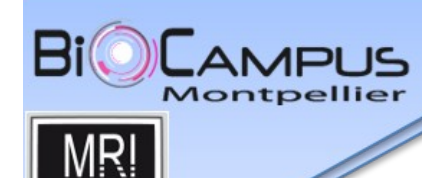

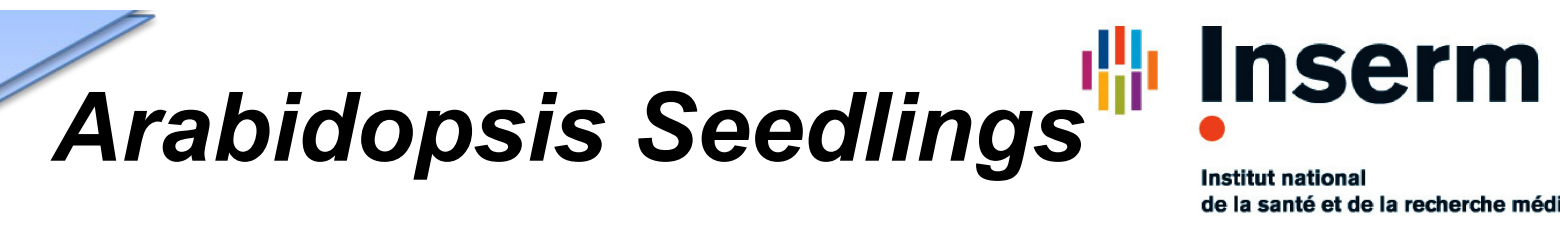

r

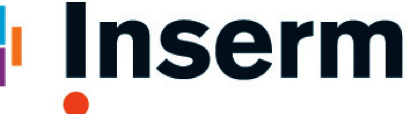

de la santé et de la recherche médicale

measure surface of green pixels

- per well and image
  - in batch mode

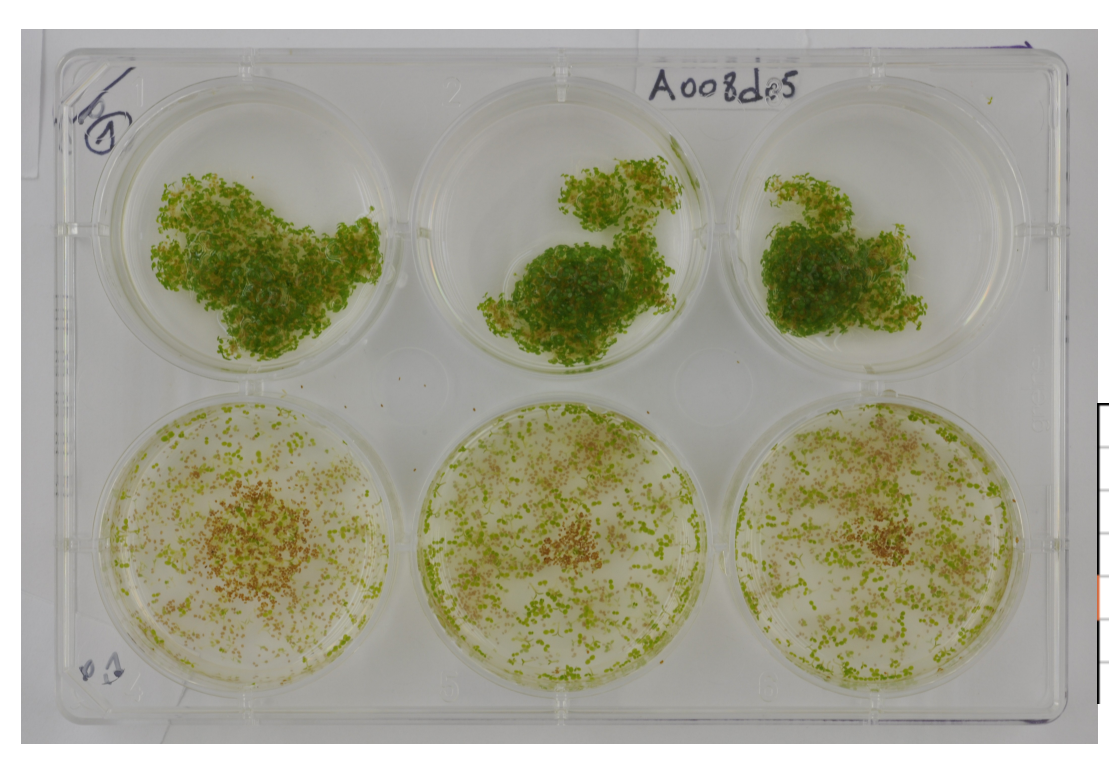

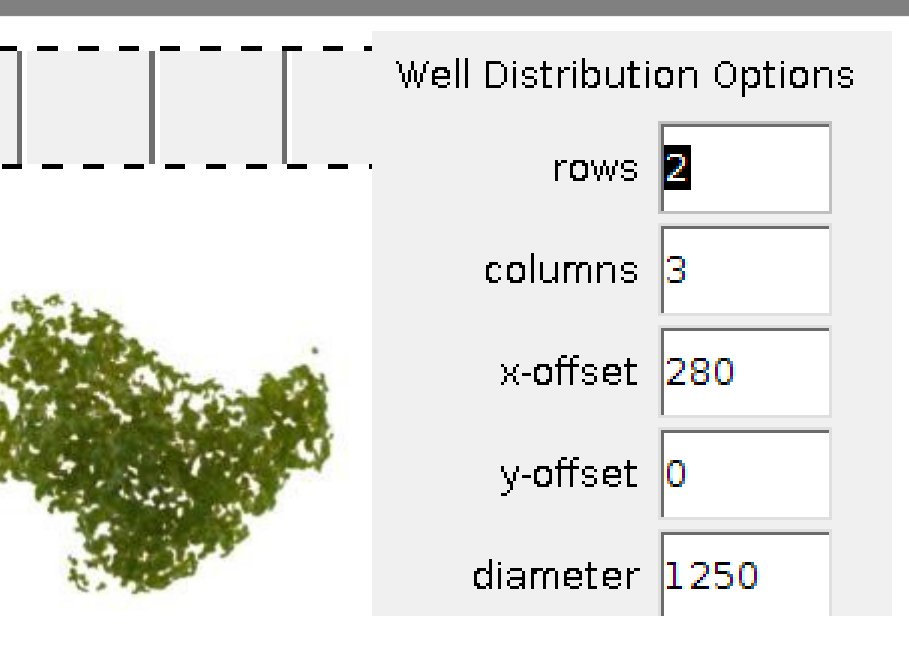

|   | Label                                            | Area   |
|---|--------------------------------------------------|--------|
| 1 | /media/DONNEES/mri/in/seed_lings/A008d05-0-0.JPG | 340603 |
| 2 | /media/DONNEES/mri/in/seed_lings/A008d05-1-0.JPG | 303846 |
| 3 | /media/DONNEES/mri/in/seed_lings/A008d05-2-0.JPG | 233997 |
| 4 | /media/DONNEES/mri/in/seed_lings/A008d05-0-1.JPG | 52801  |
| 5 | /media/DONNEES/mri/in/seed_lings/A008d05-1-1.JPG | 147495 |
| 6 | /media/DONNEES/mri/in/seed_lings/A008d05-2-1.JPG | 117679 |

User & Developer Conference magel 26. October 2012

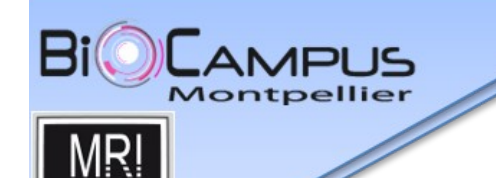

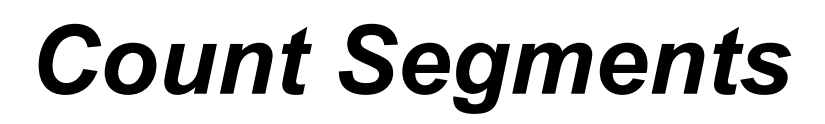

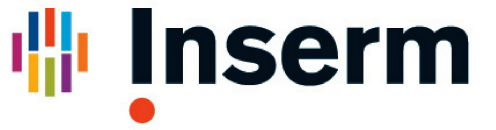

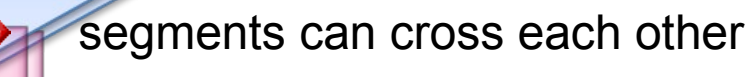

- difficult to detect as particles
- solution:
  - count endpoints and divide by two
- algorithm
  - subtract blurred version
  - apply Gaussian-blur
  - IsoData-auto-threshold
  - skeletonize

magel

 find points with exactly one neighbour (macro)

| 🜔 Count Segr    | ments [ |
|-----------------|---------|
| subtract radius | 10      |
| filter radius   | 3       |
| min. size       | 60      |
| ОК              | Cancel  |

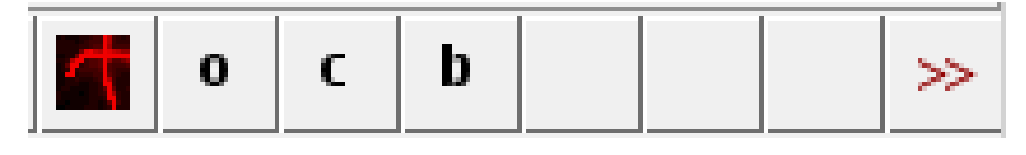

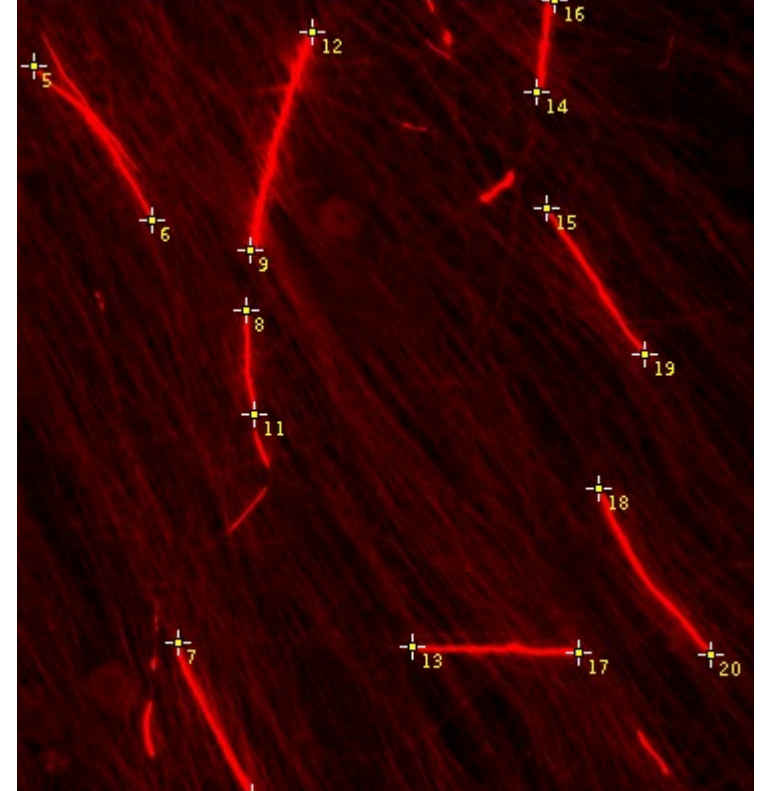

drg9crb3sh1cov3\_p79c3.TIF

User & Developer Conference

26. October 2012

#### 10 /media/DONNEES/mri/

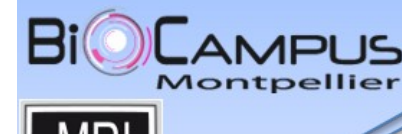

#### Leaf Infection Tool

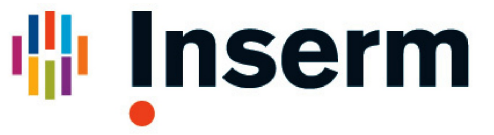

Institut national de la santé et de la recherche médicale

0.51454

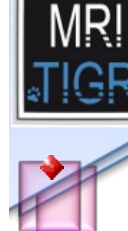

virus with two stainings (gfp and rfp), one virus blocks cell for others, knock down of genes of the plant

- Tools:
  - user loads the two channels
  - a adjust display
  - user selects rectangle around a leave and adds it to the roi-manager
  - user copies the area, selects the leaf and adds it to the roi-manager

| leaf-area | GFP-area | RFP-area | over |
|-----------|----------|----------|------|
| 37.5604   | 11,1811  | 24.0379  | 3.38 |
| 38.9424   | 16.0831  | 18.1418  | 3.25 |
| 42.4002   | 15.9781  | 14.0183  | 7.86 |

**Maged** User & Developer Conference 24 - 26. October 2012

| ₽   | a    | m             |         |          |               |         | ≫     |     |
|-----|------|---------------|---------|----------|---------------|---------|-------|-----|
| ?   | u    | d             |         | 0        |               |         | ≫     |     |
|     |      | Patrice       | J       |          |               | Eleman  |       |     |
|     |      | 2<br>1        |         |          | up            |         |       |     |
| -   |      | ~             |         | <u> </u> | t <b>o</b> wn |         | -Al   | G.  |
|     |      |               |         |          |               |         |       |     |
| 100 |      | 5             |         | 1        |               |         |       |     |
|     | peri | m.  I         | кни-per | im.      | overiap       | -perim. | R     |     |
| 1   | 10.  | 175           | 113206  | .078     | 87609.        | 6499    | -0.3  | 491 |
|     | 79.  | 10 <b>8</b> ( | 120049  | .617     | 90761.        | 4767    | -0.36 | 676 |

Macro Tool Sets for Biological Image Analysis volker.baecker@mri.cnrs.fr Page 8

44.161 198441.124 170877.062

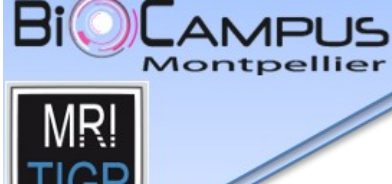

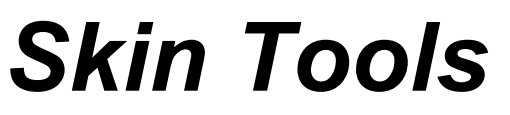

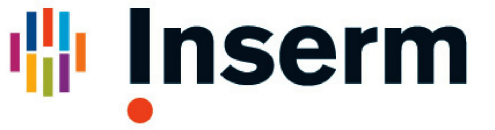

general options

- measure vertical lines from extrema
- interdigitation index
- thickness perpendicular random lines
- everything in batch mode
- roi converter tools
  - upper border of 2d-roi to 1d-roi
  - extrema of 1d-roi to point-roi
  - vertical lines from 1d-rois

magel User & Developer Conference

26. October 2012

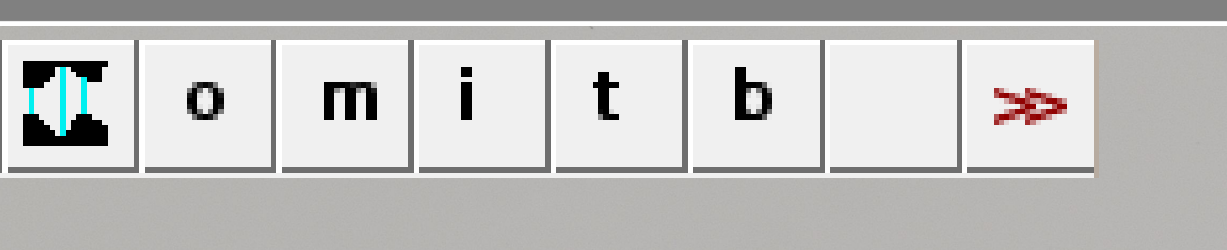

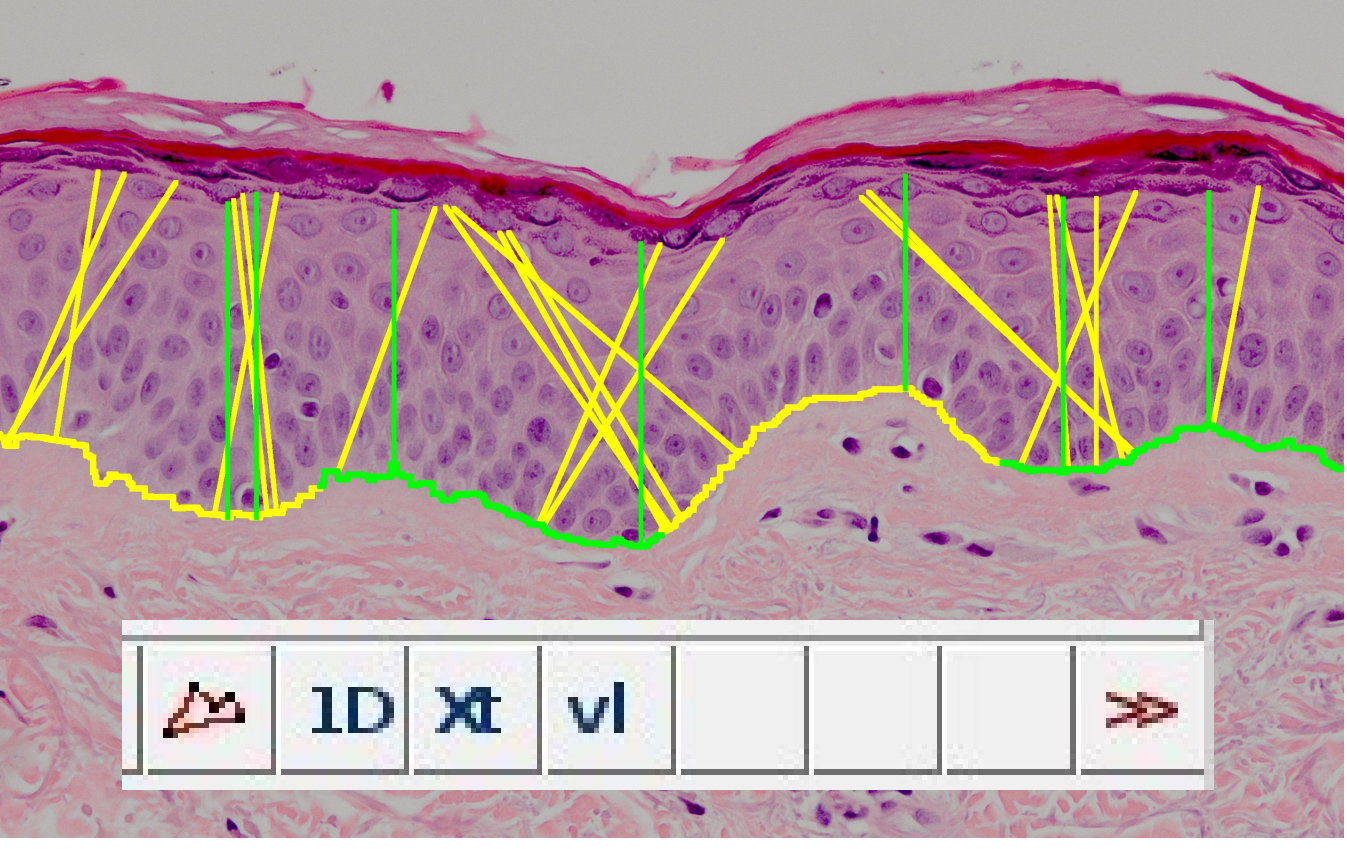

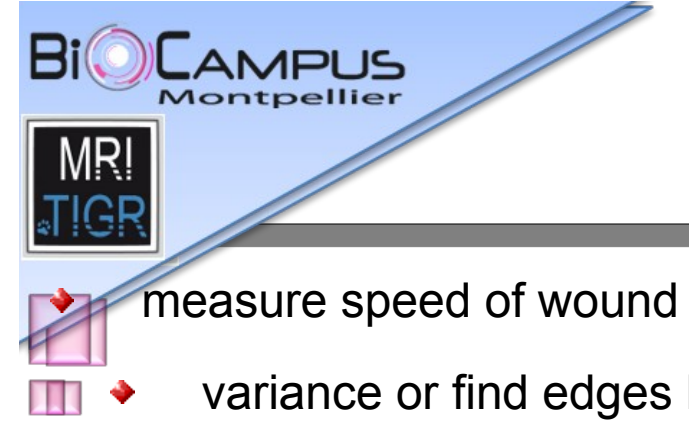

magel

#### Wound Healing

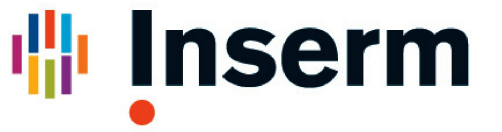

Institut national de la santé et de la recherche médicale

measure speed of wound healing

variance or find edges based

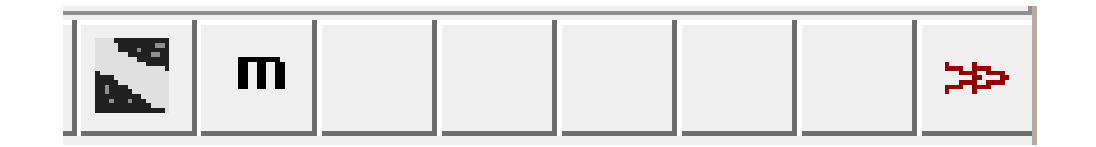

| 😕 🗆 Wound Healing Tool Op |            |  |  |  |
|---------------------------|------------|--|--|--|
| method                    | variance 🗆 |  |  |  |
| variance filter radius    | 10         |  |  |  |
| threshold                 | 1          |  |  |  |
| radius open               | 4          |  |  |  |
| min. size                 | 100000     |  |  |  |
|                           | DK Cancel  |  |  |  |

User & Developer Conference

26. October 2012

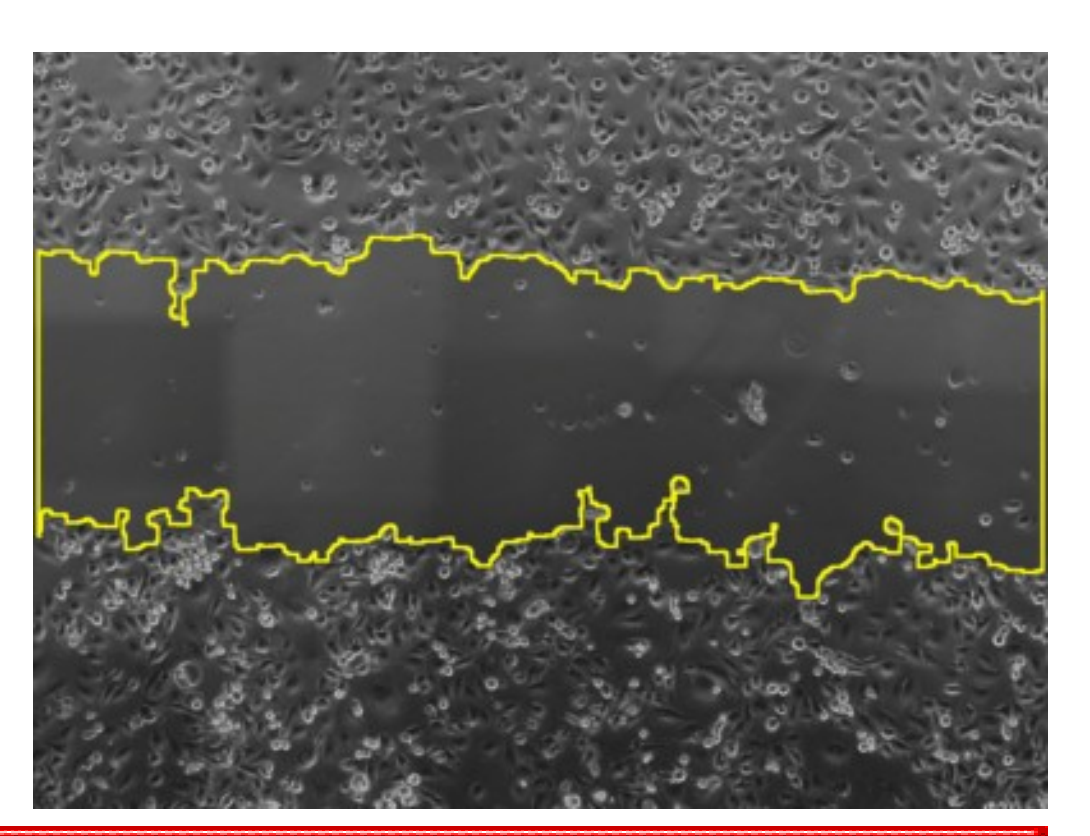

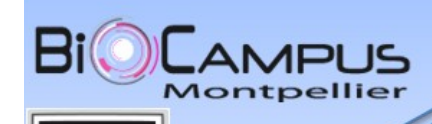

magel

# Summery and Outlook

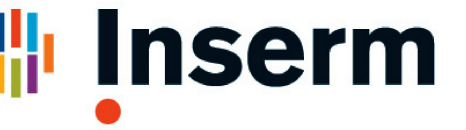

Institut national de la santé et de la recherche médicale

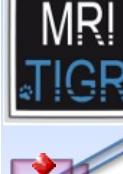

- macro tool sets for biological image analysis
- redmine for documentation and issue tracking (dev.mri.cnrs.fr/projects/imagej-macros)
- single tools kymograph

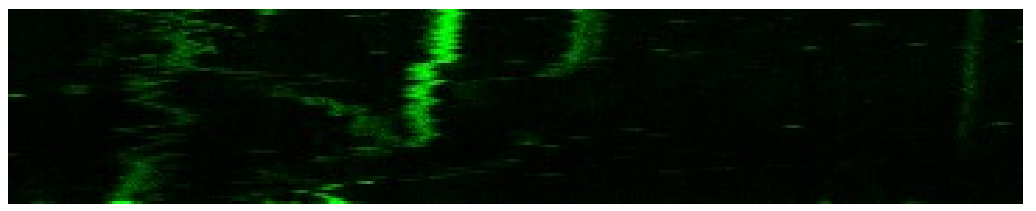

3d with FIJI – microtubule network

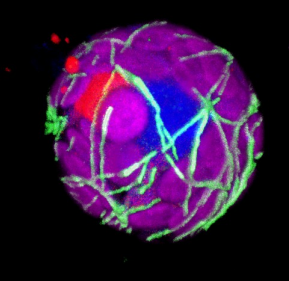

User & Developer Conference

26. October 2012

further tool sets

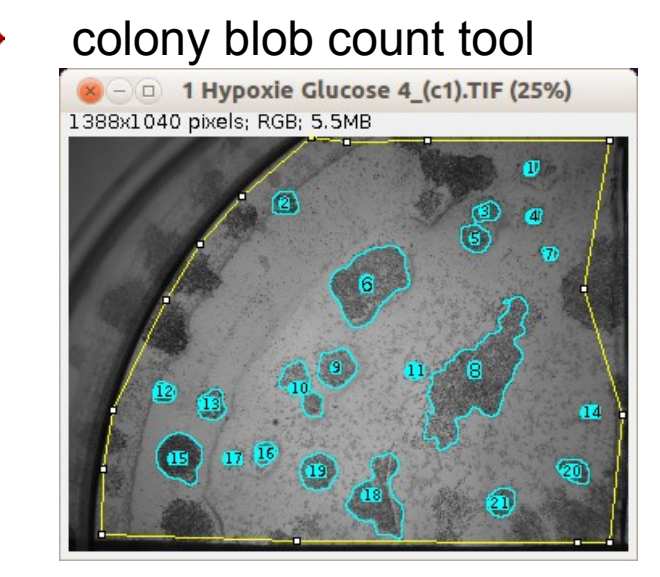

- use Remote ImageJ to run processing on remote machines
- run processing from web-interface Web Image and Data Environment (WIDE)

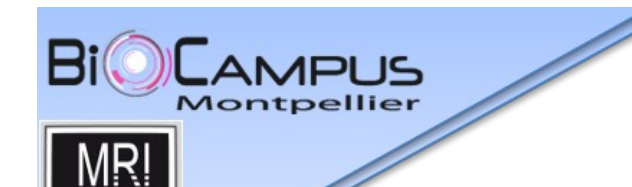

Thank you!

**QUESTIONS?** 

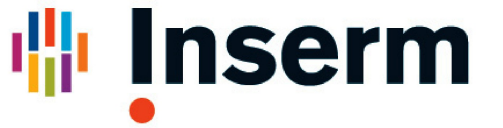

Institut national de la santé et de la recherche médicale

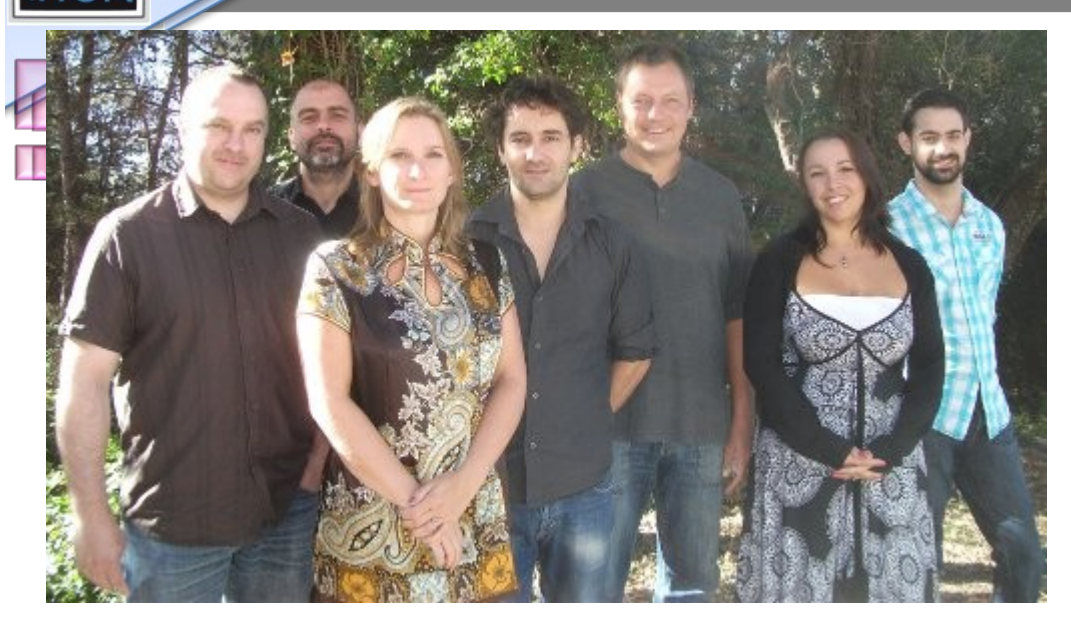

#### MRI – TIGR

 Stephane Laborie, Olivier Miquel, Corine Tran-Aupiais, Alexandre Granier, Volker Bäcker, Stephanie Vaudescal, Cedric Hassen-Khodja

# **mageJ** User & Developer Conference